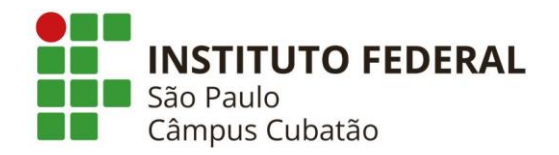

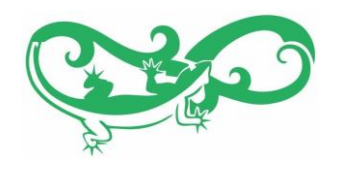

## Tutorial de submissão de Atividades Complementares

Glauber R Colnago Orientador das Atividades Complementares do NEIEC Núcleo de Estudos Integradores para Enriquecimento Curricular Curso de Licenciatura em Matemática do IFSP - Cubatão

Tutorial feito pelo aluno Bruno Daniel Araújo Teixeira

Versão 30/12/2020

# Processo de avaliação e entrega das atividades complementares

A contabilização das atividades complementares em seu registro acadêmico se dá em duas partes

| ഘ           | ۱ |
|-------------|---|
| <b>~</b> _  |   |
| <b> </b> ∛= |   |
|             |   |

Submissão das atividades para avaliação individual Páginas 06 a 13

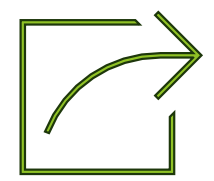

Submissão do relatório final de avaliação das atividades (pós conclusão da carga horária mínima) Páginas 14 a 21 Submissão das atividades para avaliação individual

Explicações nas páginas 06 a 13

- Esta submissão é um processo contínuo ao longo do curso.
- Semestralmente é disponibilizado um período para submissão dos comprovantes das atividades realizadas.
- Para ter validade, a atividade deve ter sido realizada no período que o(a) aluno(a) está matriculado no curso e não ter sido realizada há mais 18 meses antes da submissão.
- A submissão será realizada através de um formulário online.
- Após a divulgação das análises, você receberá um relatório atualizado contendo o total de carga horária cumprida e pendências de cargas horárias obrigatórias/mínimas.

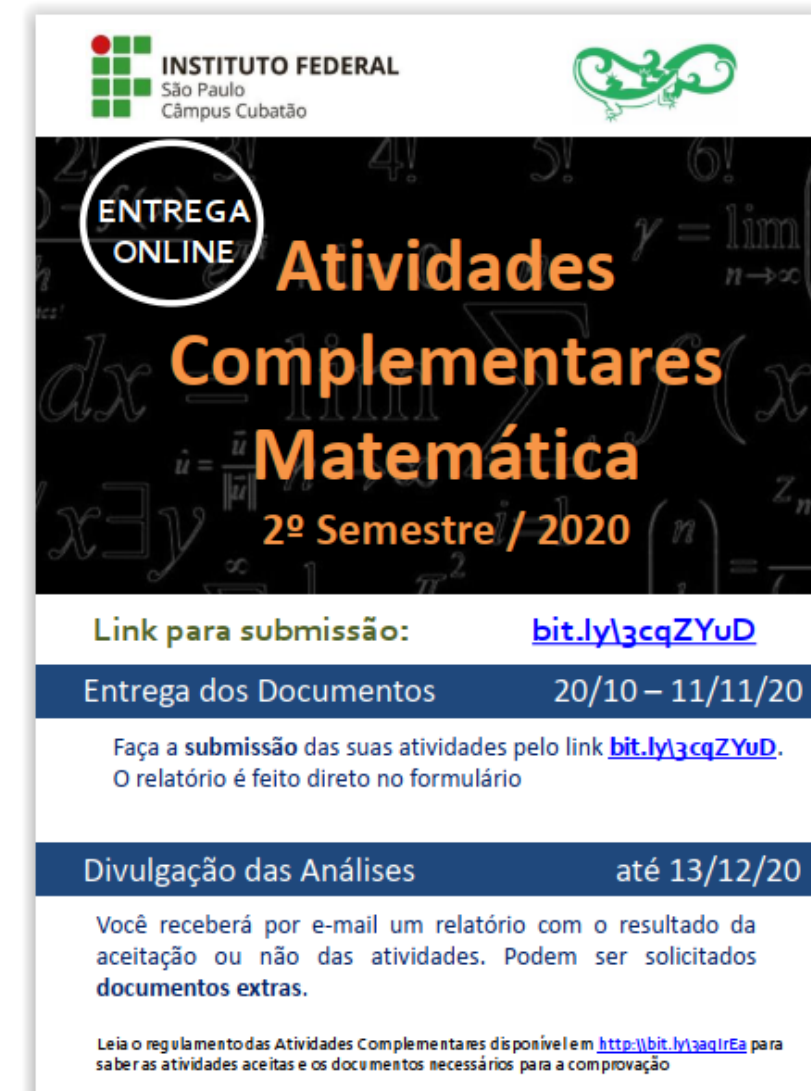

Em caso de dúvida, entre em contato com o Prof. Glauber (<u>glauber.colnago@ifsp.edu.br</u>)

EXEMPLO DE COMUNICADO

### Submissão do relatório final de avaliação das atividades Explicações nas páginas 14 a 21

- Consulte em seu e-mail o relatório de retorno após cada período de avaliação das atividades do qual realizou submissões.
- Você deve submeter este relatório pelo SUAP após e somente após o cumprimento da carga horária mínima obrigatória e da carga horária total.

| Enquadramento     | Limites                             | CH Realizada      | CH Contabilizada | Obrigatórias    |
|-------------------|-------------------------------------|-------------------|------------------|-----------------|
| ROUTEN            | No. 6 paratrix No. 18.              | 1943              | 1000             | Mínimo cumpride |
| HON/TORIA REFORCE | Par (B-) Argebra; Par (B)           | 100.0             | 100.0            | Mínimo cumpride |
| ERVICE CRIPICOL   | Per this parameter (Par 10)         | 16.0              | 188              | Mínimo cumpride |
| 10740-1086-0408   | Par 40                              |                   |                  |                 |
| CASO E/TACARCUME  | Tec 40                              |                   |                  | -               |
| correctes         | Ter 40                              |                   |                  | -               |
| ATHORNE CULTURAS  | Pise 30-                            | 8.0               | 6.0              |                 |
| 0.756             | Page 204                            | 100               | 88               | -               |
| Carga Horária T   | otal Contabilizza Cumprimento da Ca | rga Horária Total |                  |                 |
|                   | Cump                                | rida              |                  |                 |

EXEMPLO DE RELATÓRIO PÓS CUMPRIMENTO DE CARGA HORÁRIA

## Tutorial de submissões

# Submissão das atividades para avaliação individual

Páginas 06 a 13

• Continue navegando pelo tutorial, o guia para esta submissão se encontra logo em seguida.

Submissão do relatório final de avaliação das atividades

Páginas 14 a 21

• Para você que já concluiu e possui o relatório das atividades, prossiga para o a pág. 14 para visualizar o guia desta submissão.

### Guia para submissão das atividades para avaliação individual

- Leia atentamente as informações contidas no comunicado de abertura do período de avaliação das atividades complementares.
   Neste comunicado você encontrará:
- O Link de acesso ao formulário para submissão das atividades.
- Os prazos de entrega e divulgação das análises.
- Acesso ao regulamento sobre as atividades complementares.
- Contato para esclarecimento de dúvidas.

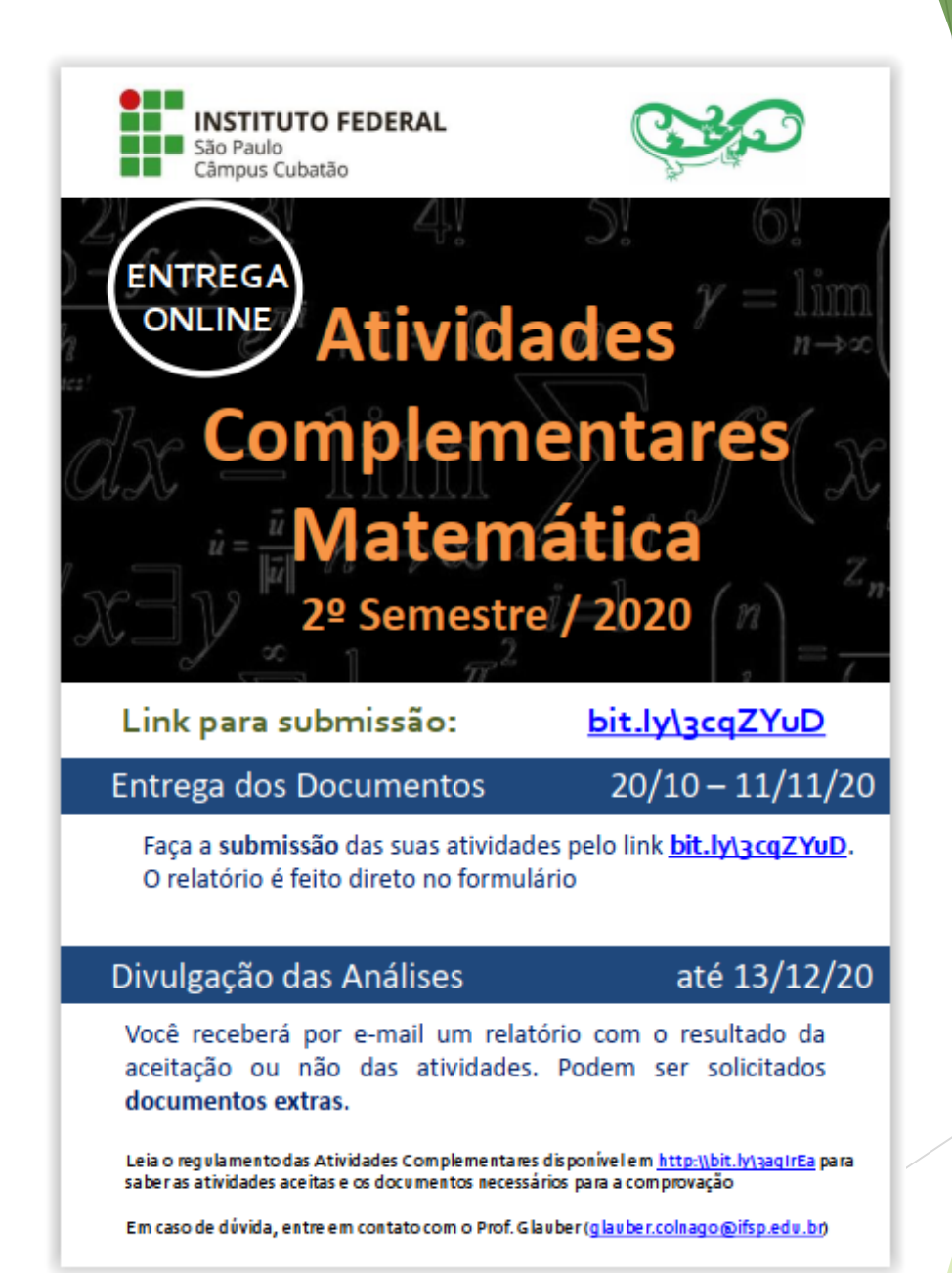

EXEMPLO DE COMUNICADO

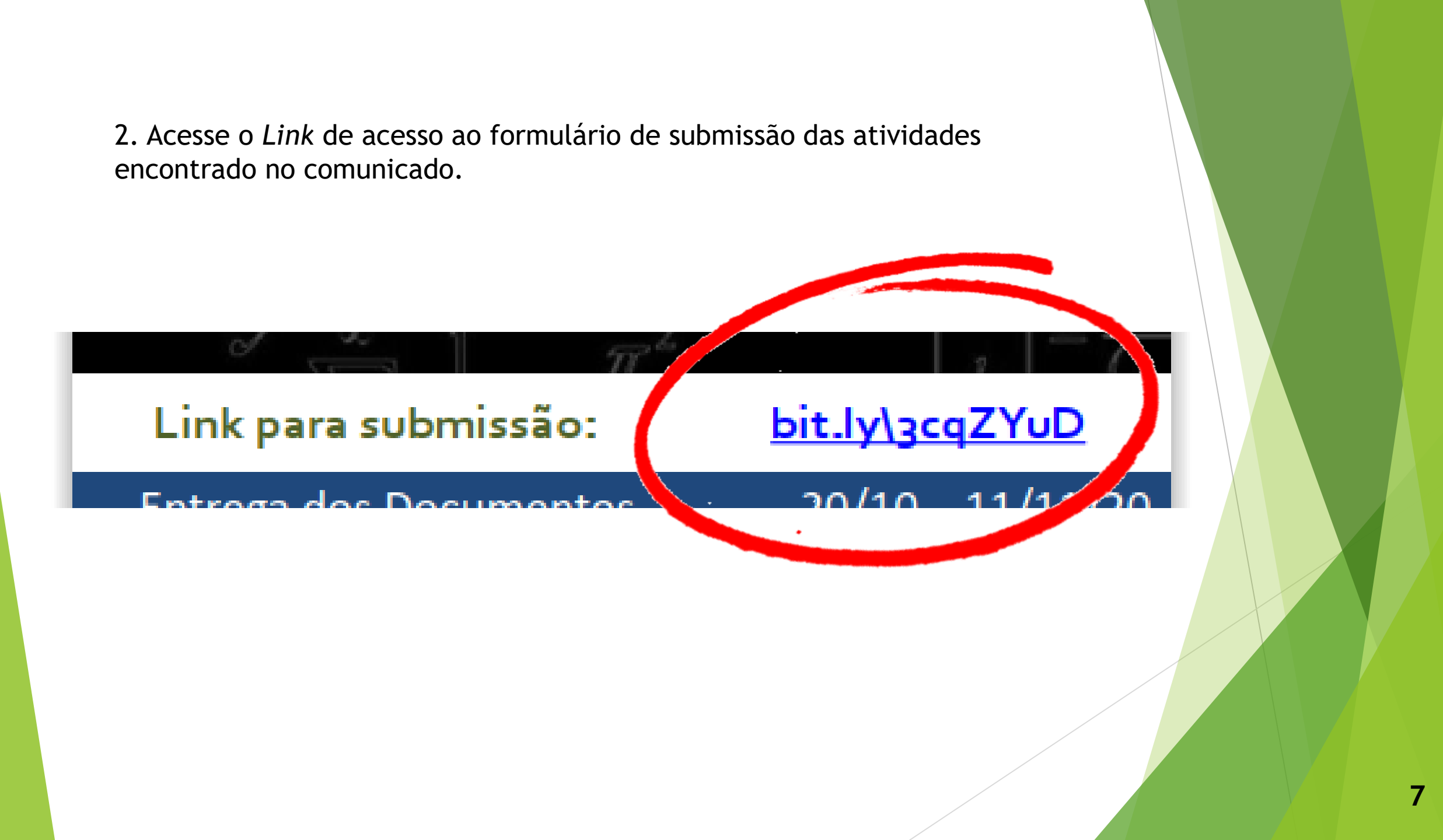

3. Nesta primeira parte do formulário você deve selecionar sua identificação e adicionar um e-mail de contato para retorno da análise das atividades.

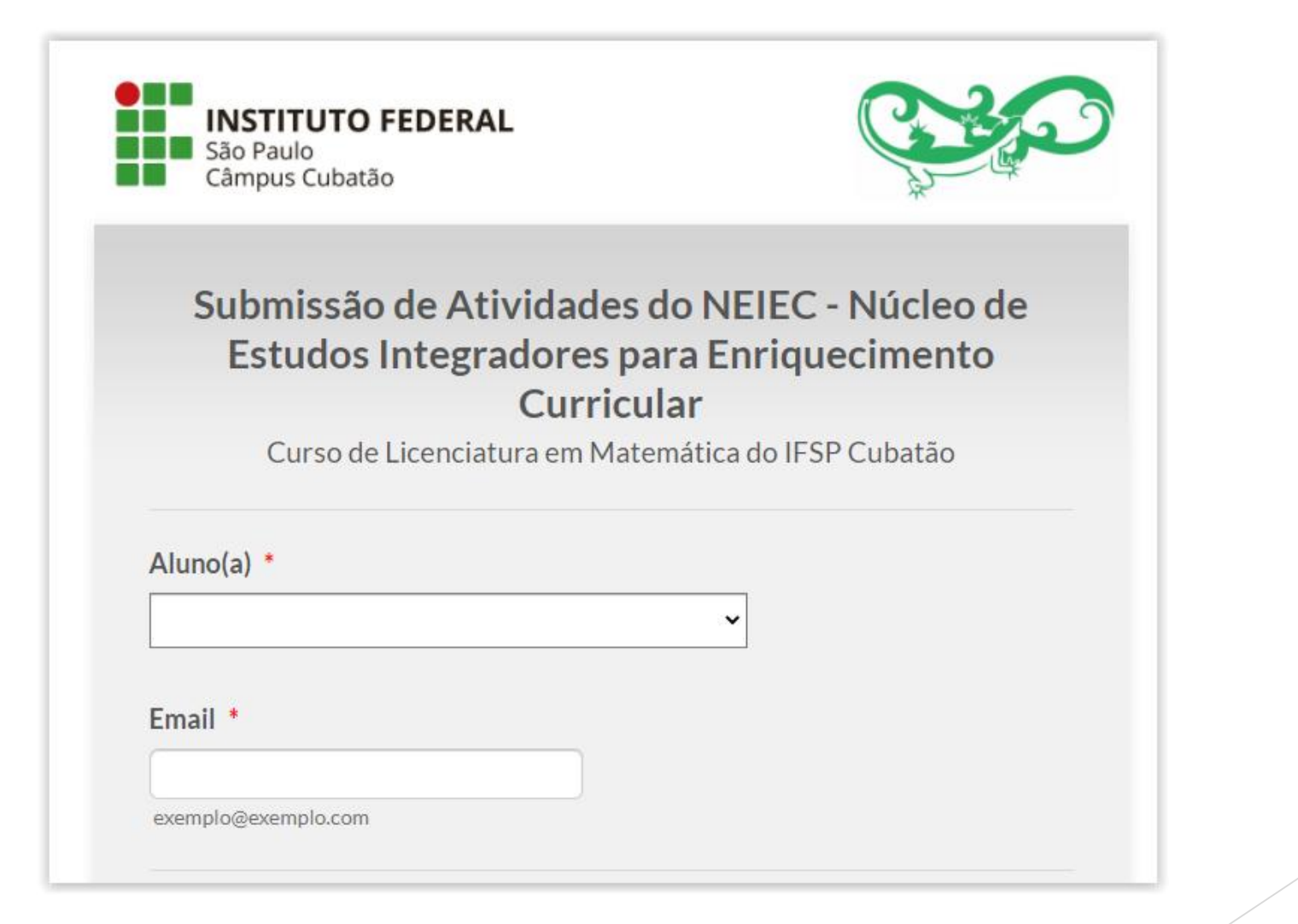

4. No campo seguinte, você deve informar a quantidade de atividades que pretende enviar neste período de avaliação, lembrando que todas devem ter certificação/declaração em validade de acordo com o regulamento.

## Você pode submeter até 10 atividades neste formulário.

No caso de mais de 10 atividades, responda novamente o formulário.

Quantidade de atividades

Š

5. Para cada atividade você deverá preencher um pequeno formulário, onde inicialmente selecionará o seu tipo de participação e em seguida descreverá seu envolvimento e/ou experiência nesta atividade. Em seguida, atente-se ao Enquadramento, por meio dele que é atribuído a contabilização das cargas horárias obrigatórias/mínimas em cada quadro.

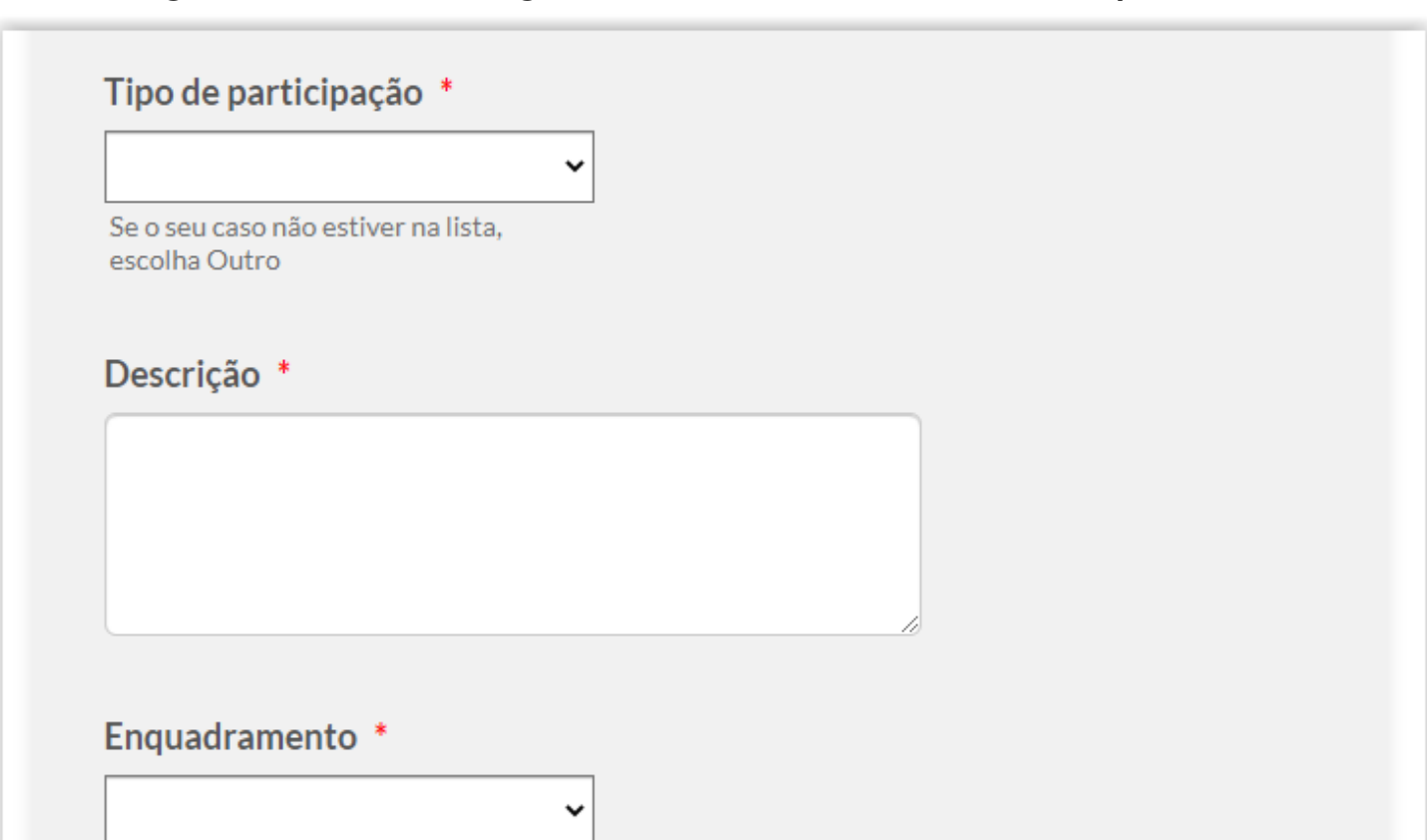

Se tiver dúvida, coloque Não Sei. Não se preocupe se escolher errado, isto será analisado pelo professor responsável 6. A última parte deste preenchimento de dados de cada atividade se consiste em indicar o início e fim do período desta atividade e sua carga horária (conforme registrado no certificado/declaração). Por fim, anexe o comprovante (certificado ou declaração) referente a atividade descrita.

| Início da atividade *<br>(d/mm/yyyy)  Fim da atividade *<br>(dd/mm/yyyy)  Ko caso de uma atividade de um dia, repita a data do início<br>Carga horária realizada *<br>(ex: 23<br>Caso tenha dúvida, coloque 0 (zero). Isto será analisado pelo responsável<br>Documentos comprobatórios * |                       |                                                      |
|----------------------------------------------------------------------------------------------------|-----------------------|------------------------------------------------------|
| dd/mm/yyyy   Fim da atividade * (dd/mm/yyyy) Image: Carga horária realizada * ex: 23 Caso tenha dúvida, coloque 0 (zero). Isto será analisado pelo responsável Documentos comprobatórios * Proveso Eilon                                                                                  | Início da atividad    | e *                                                  |
| Fim da atividade *<br>dd/mm/yyyy<br>No caso de uma atividade de um dia, repita a data do início<br>Carga horária realizada *<br>ex: 23<br>Caso tenha dúvida, coloque 0 (zero). Isto será analisado pelo responsável<br>Documentos comprobatórios *                                        | dd/mm/yyyy            |                                                      |
| Fim da atividade *<br>dd/mm/yyyy<br>No caso de uma atividade de um dia, repita a data do início<br>Carga horária realizada *<br>ex: 23<br>Caso tenha dúvida, coloque 0 (zero). Isto será analisado pelo responsável<br>Documentos comprobatórios *                                        |                       |                                                      |
| Fim da atividade *<br>dd/mm/yyyy IIIIIIIIIIIIIIIIIIIIIIIIIIIIIII                                                                                                    |                       |                                                      |
| dd/mm/yyyy   No caso de uma atividade de um dia, repita a data do início   Carga horária realizada *   ex: 23   Caso tenha dúvida, coloque 0 (zero). Isto será analisado pelo responsável   Documentos comprobatórios * Provece Files                                                     | Fim da atividade      | *                                                    |
| No caso de uma atividade de um dia, repita a data do início<br>Carga horária realizada *<br>ex: 23<br>Caso tenha dúvida, coloque 0 (zero). Isto será analisado pelo responsável<br>Documentos comprobatórios *                                                                            | dd/mm/yyyy            |                                                      |
| Carga horária realizada *<br>ex: 23<br>Caso tenha dúvida, coloque 0 (zero). Isto será analisado pelo responsável<br>Documentos comprobatórios *<br>Proveco Eilos                                                                                                    | No caso de uma ativio | ade de um dia, repita a data do início               |
| Carga horária realizada *<br>ex: 23<br>Caso tenha dúvida, coloque 0 (zero). Isto será analisado pelo responsável<br>Documentos comprobatórios *                                                                                                    |                       |                                                      |
| Carga horária realizada *          ex: 23         Caso tenha dúvida, coloque 0 (zero). Isto será analisado pelo responsável         Documentos comprobatórios *                                                                                                    |                       |                                                      |
| Carga horaria realizada *         ex: 23         Caso tenha dúvida, coloque 0 (zero). Isto será analisado pelo responsável         Documentos comprobatórios *         Province Eiloc                                                                                                    |                       |                                                      |
| ex: 23<br>Caso tenha dúvida, coloque 0 (zero). Isto será analisado pelo responsável<br>Documentos comprobatórios *                                                                                                    | Carga horaria rea     | lizada *                                             |
| Caso tenha dúvida, coloque 0 (zero). Isto será analisado pelo responsável  Documentos comprobatórios *  Proveza Eilos                                                                                                    | ex: 23                |                                                      |
| Documentos comprobatórios *                                                                                                    | Core toolo dárádo or  |                                                      |
| Documentos comprobatórios *                                                                                                    | Caso tenha duvida, co | loque 0 (zero). Isto sera analisado pelo responsavel |
| Documentos comprobatórios *                                                                                                    |                       |                                                      |
| Documentos comprobatórios *                                                                                                    |                       |                                                      |
| Provise Files                                                                                                    | Documentos con        | iprobatórios *                                       |
|                                                                                                    | Province              | ilos                                                 |

Adicione apenas o(s) documento(s) referentes a esta atividade

7. Após o preenchimento de todas as atividades no formulário certifique-se de que está tudo preenchido corretamente e clique em "Finalizar". Após a data de divulgação das análises você receberá por e-mail em anexo o relatório de análise.

| Você irá receber a | confirmação do envio desta atividade no ema | ail que |
|--------------------|---------------------------------------------|---------|
|                    | Indicou acima                               |         |
|                    |                                             |         |
|                    |                                             |         |
|                    | Finalizar                                   |         |

#### Após as análises dos documentos, você receberá por e-mail um relatório como os abaixo.

#### EXEMPLO DE RELATÓRIO COM CARGA HORÁRIA OBRIGATÓRIA E TOTAL **CUMPRIDA**

#### EXEMPLO DE RELATÓRIO COM CARGA HORÁRIA OBRIGATÓRIA E TOTAL NÃO CUMPRIDA

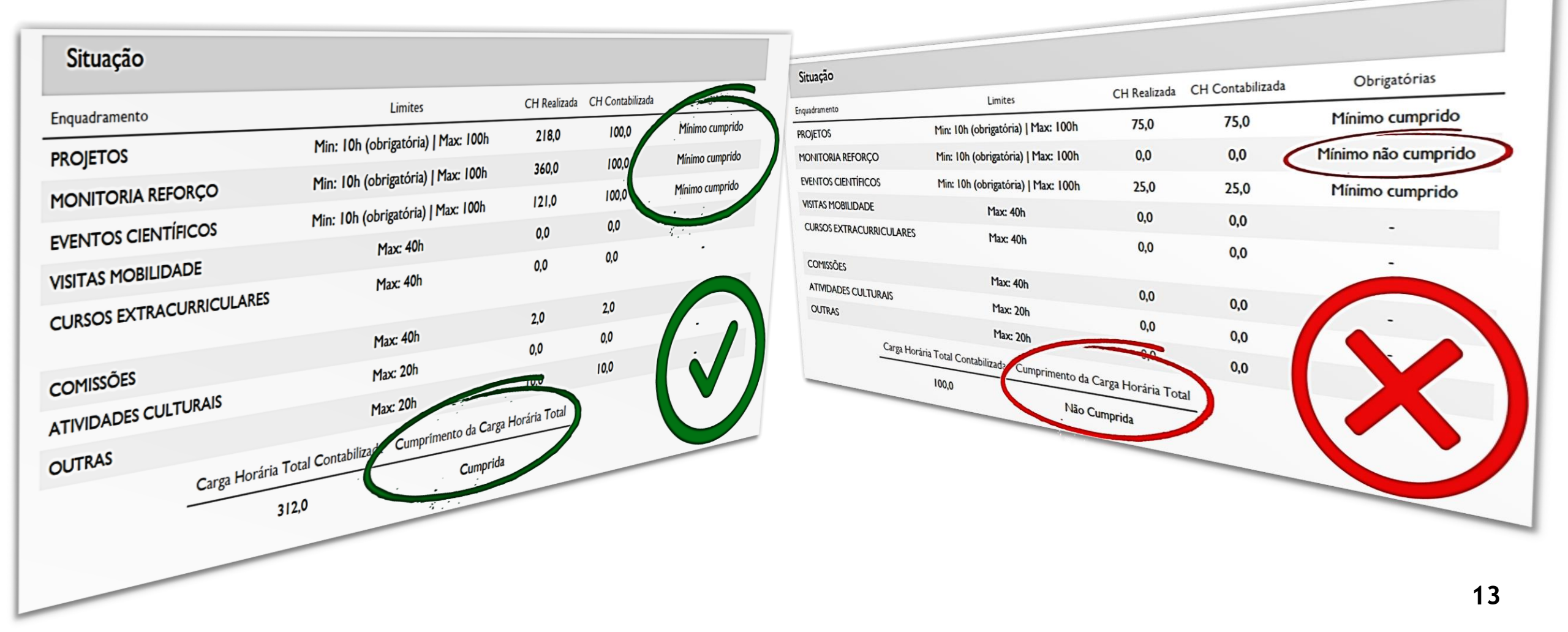

# Guia para submissão do relatório final de avaliação das atividades

ATENÇÃO: Esta submissão só poderá ser realizada de acordo com condições descritas na pág. 4 deste tutorial.

A submissão do relatório é integralmente realizada através do SUAP

1. Realize seu acesso através de suas credenciais de estudante, utilizando-se de seu prontuário e senha. Acesso ao portal do SUAP: <u>https://suap.ifsp.edu.br/</u>

| suap                      |                                                    |
|---------------------------|----------------------------------------------------|
|                           |                                                    |
|                           | suan                                               |
| Logn                      | Juup                                               |
| Acesso do Responsável     | sistema unificado de<br>administração pública      |
| Como Acessar o SUAP?      |                                                    |
|                           | 🔒 Login                                            |
| Documentos Gerais         | Hendrie                                            |
|                           | Cistano.                                           |
| 🗠 Avaliação de Estágio    |                                                    |
|                           | Senha:                                             |
| CONSULTAS                 |                                                    |
|                           |                                                    |
| Processos Fisicos         | Acassar                                            |
| Registro de Diplomas      | dir                                                |
| Contratos                 | Esqueceu ou deseja alterar sua sen                 |
| Processos Eletrônicos     | Primeiro ace                                       |
| Atividade Docente         |                                                    |
| 📋 Assuntos de Reuniões    |                                                    |
|                           |                                                    |
| Certificação ENEM/ENCCEJA | © 2020 SUAP   Desenvolvimento: IFCP - 965c98d0ea8f |

## 2. Clique em sua foto/nome no canto superior esquerdo para acessar seus dados acadêmicos.

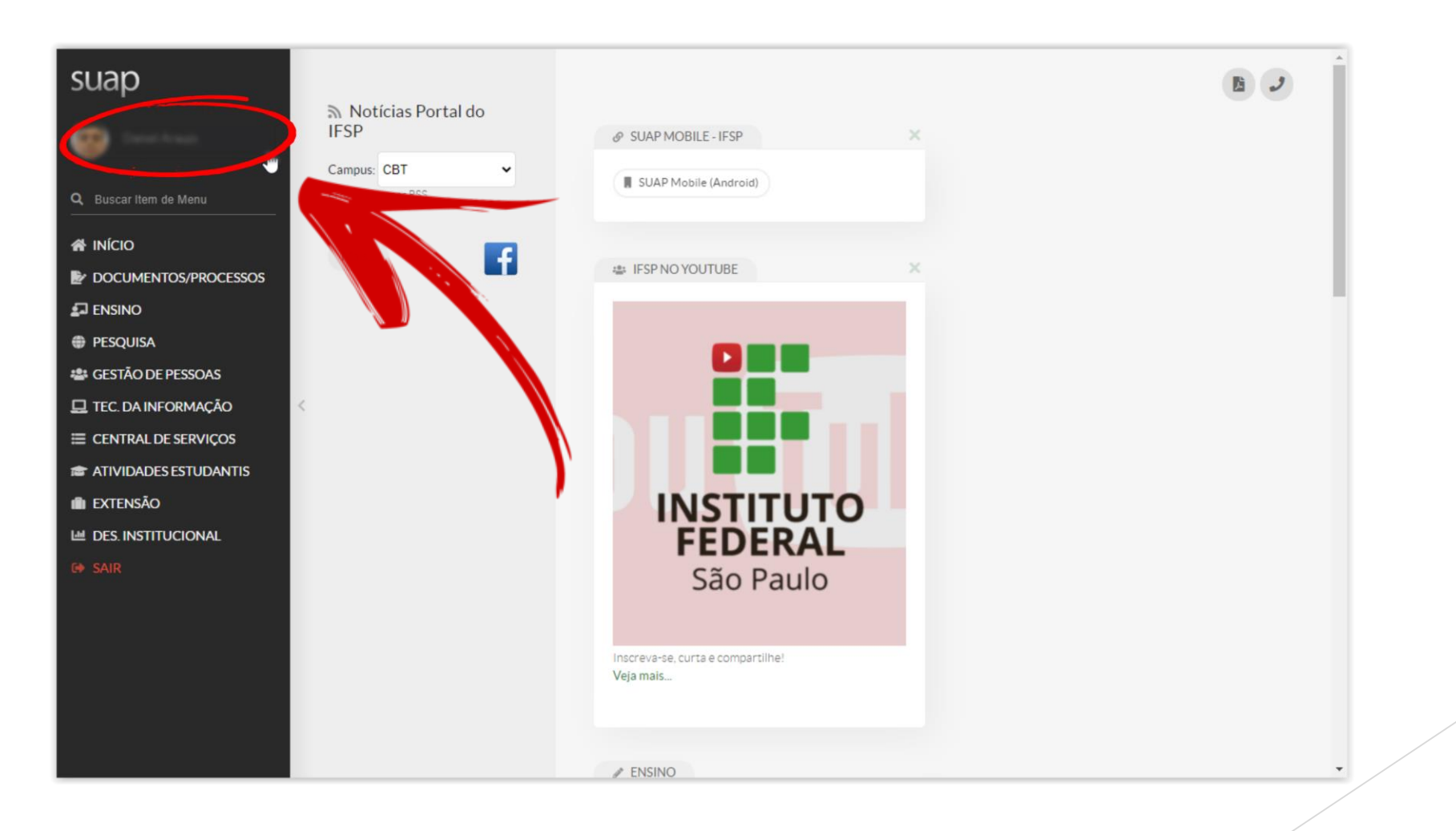

## 3. Acesse a aba "Atividades Complementares" no menu de abas abaixo do seu perfil

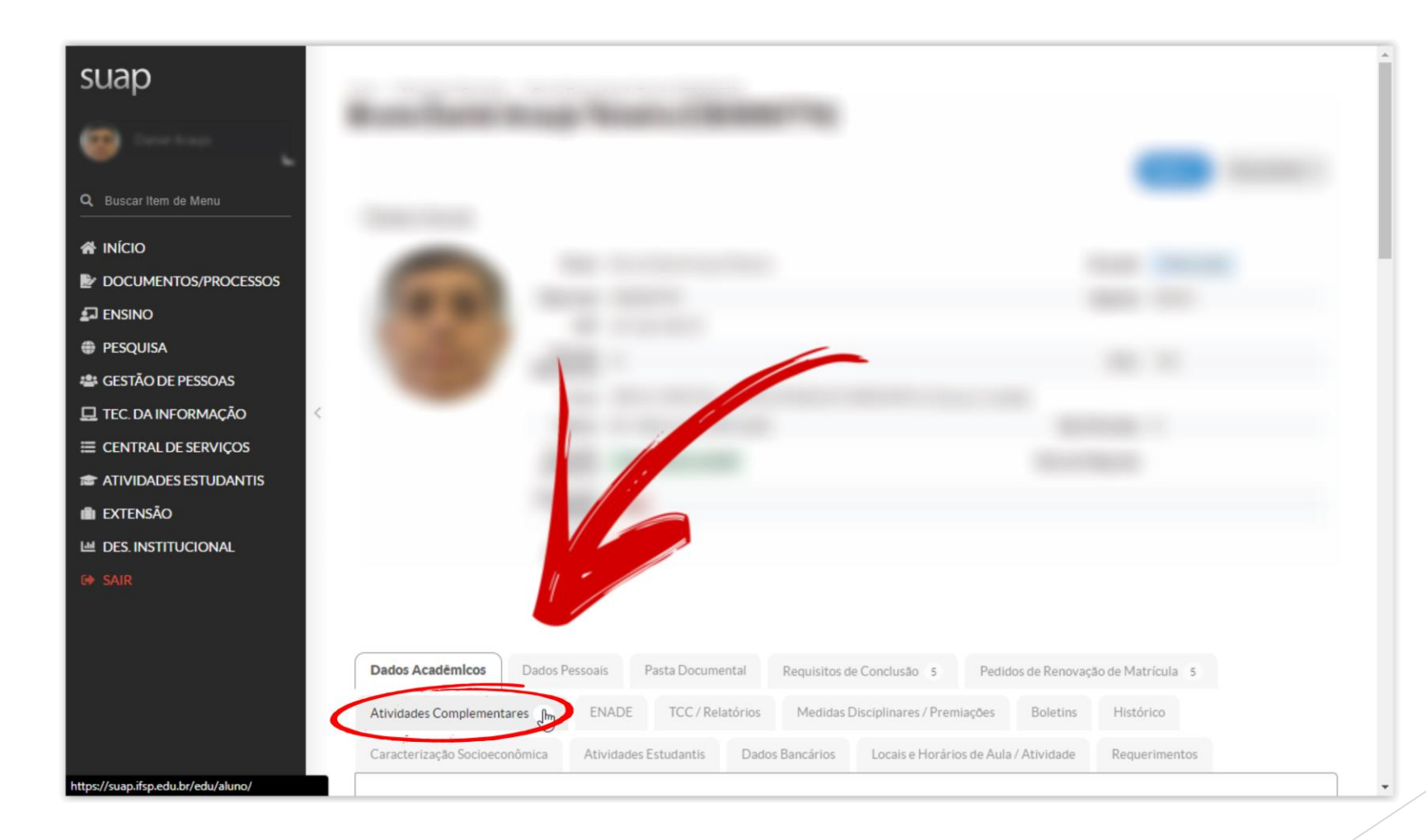

#### 4. Acesse o botão "Informar Atividade Complementar" no local indicado

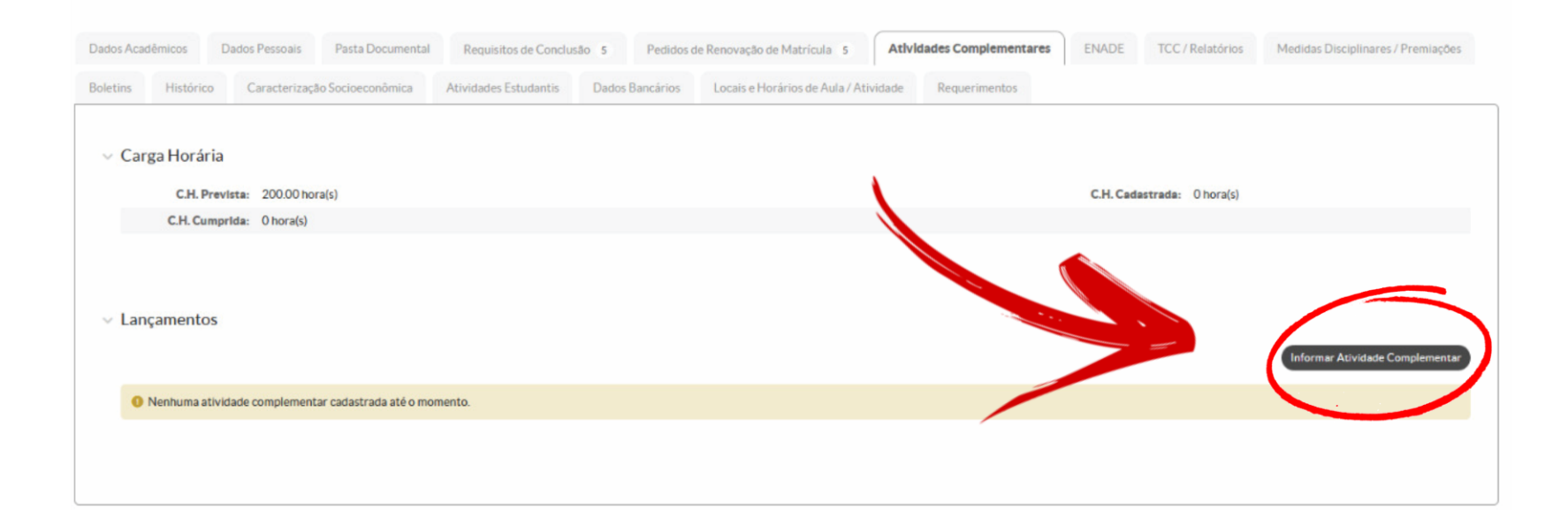

#### 5. Você será redirecionado para este formulário.

| suap                      | Início » Mensagens Recebidas »<br>Adicionar Solic | Adicionar So<br>Adicionar So<br>Adicionar So | iolicitação de Atividade Complementar |   | Î |  |
|---------------------------|---------------------------------------------------|----------------------------------------------|---------------------------------------|---|---|--|
| 🧐 Canal Anna 🚬            | Tino e Período                                    | Letivo                                       |                                       |   |   |  |
| Q Buscar Item de Menu     | npo e r enodo                                     | Letivo                                       |                                       |   |   |  |
|                           | Ano Letivo: *                                     | Q, Escolha uma opção                         | Período Letivo: *                     | ~ |   |  |
| DOCUMENTOS/PROCESSOS      | Vinculação: *                                     | Curricular     O Não curricular              |                                       |   | G |  |
|                           | Tipo: *                                           |                                              |                                       |   |   |  |
| PESQUISA                  |                                                   |                                              |                                       | Ť |   |  |
| 🚢 GESTÃO DE PESSOAS       |                                                   |                                              |                                       |   |   |  |
| 💻 TEC. DA INFORMAÇÃO      | < Dados da Ativi                                  | dade                                         |                                       |   |   |  |
| CENTRAL DE SERVIÇOS       |                                                   |                                              |                                       |   |   |  |
| ATIVIDADES ESTUDANTIS     | Atividade: *                                      |                                              |                                       |   |   |  |
| 💼 extensão                |                                                   | Nome da atividade com até 100 caracteres.    |                                       |   |   |  |
| Market Des. Institucional | Data da Atividade: *                              |                                              |                                       |   |   |  |
| 🕩 SAIR                    | Cargo Harária                                     |                                              |                                       |   |   |  |
|                           | Carga Horana.                                     |                                              |                                       |   |   |  |
|                           | Informações                                       |                                              |                                       |   |   |  |
|                           | Complementares:                                   |                                              |                                       |   |   |  |
|                           |                                                   |                                              |                                       |   |   |  |
|                           |                                                   |                                              |                                       |   |   |  |
|                           |                                                   |                                              |                                       |   | - |  |
|                           |                                                   |                                              |                                       |   |   |  |

6. A primeira parte do formulário deverá ser preenchida da seguinte forma:

- Em "Ano Letivo" e "Período Letivo", selecione o ano e período atual do qual você está realizando esta submissão. (O período se trata do primeiro ou segundo semestre do ano corrente).
- Em "Vinculação" deixe marcada a opção "Curricular".

Adicionar Solicitação de Atividade Complementar

• Em "Tipo" selecione "Atividade Complementar" dentre as opções listadas.

| Tipo e Período  | Letivo                          |                   |                         |
|-----------------|---------------------------------|-------------------|-------------------------|
| Ano Letivo: *   | Q [ANO DE ENTREGA]              | Período Letivo: * | [SEMESTRE DE ENTREGA] 🗸 |
| Vinculação: * 🄇 | Curricular     O Não curricular |                   |                         |
| Tipo:*          | Atividade Complementar          |                   | ~                       |
|                 |                                 |                   |                         |

- 7. A segunda parte do formulário deverá ser preenchida da seguinte forma:
- Em "Atividade" preencha com "Relatório Final Atividades Complementares".
- Em "Data da atividade" selecione o a data corrente da qual está realizando esta submissão.
- Em "Carga horária" você deve colocar o valor indicado como "Carga Horária Total Contabilizada" no relatório final.
- Em "Informações Complementares" deixe em branco.
- Em "Anexo" selecione o arquivo referente ao relatório final em seu computador.
- Após o preenchimento, clique em "Salvar".

|                                                  | Dados da Ativi                 | dade                                                                                                    |     |
|--------------------------------------------------|--------------------------------|----------------------------------------------------------------------------------------------------|-----|
|                                                  | Atividade: *                   | Relatório Final - Atividades Complementares                                                                                                    |     |
|                                                  |                                | Nome da atividade com até 100 caracteres.                                                                                                    |     |
|                                                  | Data da Atividade: *           | [DATA DE ENTREGA]                                                                                                    | 1.4 |
| SILUAÇÃO<br>Enquidramento Unites Official Maines | Carga Horária:                 | [CARGA HORÁRIA TOTAL CONTABILIZADA]                                                                                                    |     |
|                                                  | Informações<br>Complementares: | [EM BRANCO]                                                                                                    |     |
|                                                  | Anexo:                         | Escolher ficheiro Nerskum ficheiro selecionado<br>Necte campo você pode anexar um certificado ou comprovante, por exemplo. Tipos de arquivos aceitados: pdf, png ou jpg. Tamanho Máximo: 5Mb |     |
| (                                                | Salvar                         |                                                                                                    |     |

## Acompanhamento

8. Após a realização das etapas anteriores você pode acompanhar o seu processo através da seção de atividades complementares em seu perfil acadêmico, acessado através do passo 3 (página 16) deste guia. Após ser deferido você poderá checar a contabilização das horas registradas na aba "Requisitos de Conclusão" de seu perfil acadêmico.

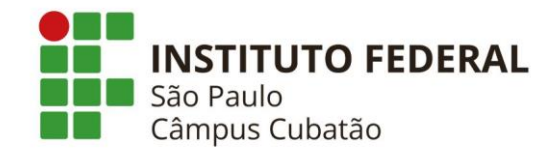

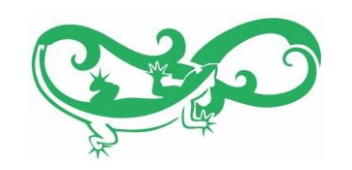

## Dúvidas

Em caso de dúvidas, entrar em contato com:

 Glauber R Colnago (e-mail: <u>glauber.colnago@ifsp.edu.br</u>) Orientador das Atividades Complementares do NEIEC Núcleo de Estudos Integradores para Enriquecimento Curricular Curso de Licenciatura em Matemática do IFSP - Cubatão

ou

• Coordenação do Curso de Licenciatura em Matemática do IFSP - Cubatão